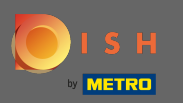

Now you are in the sixth setup step. Here you can add the imprint. Note: Check the legal regulations of the country.

| Imprint   Imprint   Imprint |  |
|----------------------------------------------------------------------------------------------------|--|
| Most state laws require website owners to provide an imprint (owner identification). Below you have the possibility and, may also have the legal obligation to complete these details. This information offers added value for your customers, so that we recommend a complete imprint regardless or any legal obligation.                                                                                                    |  |
| most state laws require website owners to provide an imprint (owner identification), below you have the possibility and, may also have the regar obligation to complete these details. This information offers added value for your customers, so that we recommend a complete imprint regardless to any legal obligation.                                                                                                    |  |
| Business name*                                                                                                    |  |
|                                                                                                    |  |
| Address*                                                                                                    |  |
| E-mail                                                                                                    |  |
| Phone +49 •                                                                                                    |  |
| District court                                                                                                    |  |
| Commercial registration number                                                                                                    |  |
| VAT ID                                                                                                    |  |
| Responsible person                                                                                                    |  |
| Additional information                                                                                                    |  |
| Supervisory Authority                                                                                                    |  |
|                                                                                                    |  |
| CONTINUE >                                                                                                    |  |
| Designed by Hospitality Digital GmbH. All rights reserved.                                                                                                    |  |

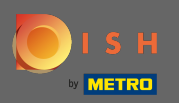

## Type in the business name and address of the establishment. This is mandatory to proceed.

| Website Setup COMMANY ADDRESS 2, BERLIN DE                                                       |                                                                                                    | ₩ English ♥ 🕞 |
|--------------------------------------------------------------------------------------------------|----------------------------------------------------------------------------------------------------|---------------|
| c                                                                                                | 1 2 3 4 5 6 7 8 9   opening<br>hours Options Offerings Domain Menu Imprint Description DISH Preview                                                                                                    |               |
| 🛃 Imprint                                                                                        |                                                                                                    |               |
| Most state laws require website owners to provide an imprint (owner ide<br>any legal obligation. | ntification). Below you have the possibility and, may also have the legal obligation to complete these details. This information offers added value for your customers, so that we recommend a complete imprint regar                                                                                                    | dless of      |
| Business name*                                                                                   | Website Setup                                                                                                    |               |
| Address*                                                                                         | Company address 2, 12345 Berlin, Deutschland                                                                                                    |               |
| E-mail                                                                                           | And and a second second s |               |
| Phone                                                                                            | in i man                                                                                                    |               |
| District court                                                                                   |                                                                                                    |               |
| Commercial registration number                                                                   |                                                                                                    |               |
| VAT ID                                                                                           |                                                                                                    |               |
| Responsible person                                                                               |                                                                                                    |               |
| Additional information                                                                           |                                                                                                    |               |
| Supervisory Authority                                                                            |                                                                                                    |               |
| ( BACK                                                                                           | Сонт                                                                                                    | NUE >         |
| Designed by Hospitality Digital GmbH. All rights reserved.                                       | Imprint   FAQ   Terms of Use   Data Privacy                                                                                                    |               |

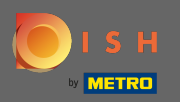

## Type in the contact email-address and phone number.

| Website Setup Commany address 2 Berlin de                                                         |                                                                                                    |
|---------------------------------------------------------------------------------------------------|----------------------------------------------------------------------------------------------------|
| (                                                                                                 | 1 2 3 4 5 6 7 8 9<br>pening Options Offerings Domain Menu Imprint Description DISH Preview<br>Neurs                                                                                                    |
| 脸 Imprint                                                                                         |                                                                                                    |
| Most state laws require website owners to provide an imprint (owner ider<br>any legal obligation. | tification). Below you have the possibility and, may also have the legal obligation to complete these details. This information offers added value for your customers, so that we recommend a complete imprint regardless of |
| Business name*                                                                                    | Website Setup                                                                                                    |
| Address*                                                                                          | Company address 2, 12345 Berlin, Deutschland                                                                                                    |
| E-mail                                                                                            | angent of                                                                                                    |
| Phone                                                                                             | an a manage                                                                                                    |
| District court                                                                                    |                                                                                                    |
| Commercial registration number                                                                    |                                                                                                    |
| VAT ID                                                                                            |                                                                                                    |
| Responsible person                                                                                |                                                                                                    |
| Additional information                                                                            |                                                                                                    |
| Supervisory Authority                                                                             |                                                                                                    |
| ( C BACK                                                                                          |                                                                                                    |
| Designed by Hospitality Digital GmbH. All rights reserved.                                        | Imprint   FAQ   Terms of Use   Data Privacy   Change cook                                                                                                    |

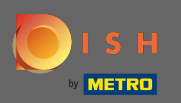

## Type in the district court.

| Website Setup       COMPANY ADDRESS 2 BEFLIN, DE                                                 | 북 <u>#</u> English ∽                                                                                                    | •     |
|--------------------------------------------------------------------------------------------------|----------------------------------------------------------------------------------------------------|-------|
| c                                                                                                | 1 2 3 4 5 6 7 8 9   Depening<br>hours Options Offerings Domain Menu Imprint Description DISH Preview   WEBLISTING WEBLISTING WEBLISTING Options Disk Preview                                                                                                    |       |
| 📂 Imprint                                                                                        |                                                                                                    |       |
| Most state laws require website owners to provide an imprint (owner ide<br>any legal obligation. | ntification). Below you have the possibility and, may also have the legal obligation to complete these details. This information offers added value for your customers, so that we recommend a complete imprint regardless of                                                                                                    |       |
| Business name*                                                                                   | Website Setup                                                                                                    |       |
| Address*                                                                                         | Company address 2, 12345 Berlin, Deutschland                                                                                                    |       |
| E-mail                                                                                           | And and a second second s |       |
| Phone                                                                                            | an a mana                                                                                                    |       |
| District court                                                                                   |                                                                                                    |       |
| Commercial registration number                                                                   |                                                                                                    |       |
| VAT ID                                                                                           |                                                                                                    |       |
| Responsible person                                                                               |                                                                                                    |       |
| Additional information                                                                           |                                                                                                    |       |
| Supervisory Authority                                                                            |                                                                                                    |       |
| СВАСК                                                                                            |                                                                                                    |       |
| Designed by Hospitality Digital GmbH. All rights reserved.                                       | Imprint   FAQ   Terms of Use   Data Privacy   Change cook                                                                                                    | tings |

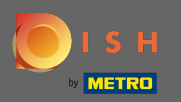

## т Тур

## Type in the commercial registration number.

| Website Setup COMPANY ADDRESS 2 BERLIN, DE                                                       | <del>∦k</del> English v (↔                                                                                                    |
|--------------------------------------------------------------------------------------------------|----------------------------------------------------------------------------------------------------|
| c                                                                                                | 1 2 3 4 5 6 7 8 9   Depening<br>hours Options Offerings Domain Menu Imprint Description DISH Preview   WEBLISTING WEBLISTING WEBLISTING WEBLISTING Menu Menu                                                                  |
| ⊵ Imprint                                                                                        |                                                                                                    |
| Most state laws require website owners to provide an imprint (owner ide<br>any legal obligation. | ntification). Below you have the possibility and, may also have the legal obligation to complete these details. This information offers added value for your customers, so that we recommend a complete imprint regardless of |
| Business name*                                                                                   | Website Setup                                                                                                    |
| Address*                                                                                         | Company address 2, 12345 Berlin, Deutschland                                                                                                    |
| E-mail                                                                                           |                                                                                                    |
| Phone                                                                                            | in i mana                                                                                                    |
| District court                                                                                   |                                                                                                    |
| Commercial registration number                                                                   |                                                                                                    |
| VAT ID                                                                                           |                                                                                                    |
| Responsible person                                                                               |                                                                                                    |
| Additional information                                                                           |                                                                                                    |
| Supervisory Authority                                                                            |                                                                                                    |
| ( BACK                                                                                           |                                                                                                    |
| Designed by Hospitality Digital GmbH. All rights reserved.                                       | Imprint   FAQ   Terms of Use   Data Privacy   Change cookernings                                                                                                    |

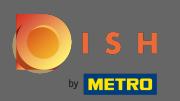

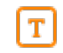

# Type in the VAT ID. Note: Make sure you also add the VAT ID to DISH company details. If you did not already added it.

| • Website Setup<br>company address 2 berlin, de                                                   |                                                                                                    | English 🗸 🕞 |
|---------------------------------------------------------------------------------------------------|----------------------------------------------------------------------------------------------------|-------------|
| (<br>0                                                                                            | 1 2 3 4 5 6 7 8 9<br>pening Options Offerings Domain Menu Imprint Description DISH Preview<br>vours                                                                                                    |             |
| 📩 Imprint                                                                                         |                                                                                                    |             |
| Most state laws require website owners to provide an imprint (owner iden<br>any legal obligation. | tification). Below you have the possibility and, may also have the legal obligation to complete these details. This information offers added value for your customers, so that we recommend a complete imprint regard | less of     |
| Business name*                                                                                    | Website Setup                                                                                                    |             |
| Address*                                                                                          | Company address 2, 12345 Berlin, Deutschland                                                                                                    |             |
| E-mail                                                                                            |                                                                                                    |             |
| Phone                                                                                             | in a mean                                                                                                    |             |
| District court                                                                                    |                                                                                                    |             |
| Commercial registration number                                                                    |                                                                                                    |             |
| VAT ID                                                                                            |                                                                                                    |             |
| Responsible person                                                                                |                                                                                                    |             |
| Additional information                                                                            |                                                                                                    |             |
| Supervisory Authority                                                                             |                                                                                                    |             |
|                                                                                                   |                                                                                                    |             |
| C BACK                                                                                            | Сонтин                                                                                                    |             |
| Designed by Hospitality Digital CmbH. All rights reserved.                                        | Imprint   FAQ   Terms of Use   Data Privacy                                                                                                    | Change cook |

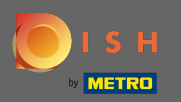

## Type in the responsible person.

| • Website Setup<br>COMMANY ADDRESS REFLIN, DE                                                    | ậŧ English ∽                                                                                                    | •      |
|--------------------------------------------------------------------------------------------------|----------------------------------------------------------------------------------------------------|--------|
|                                                                                                  | 1 2 3 4 5 6 7 8 9   Opening Options Offerings Domain Menu Imprint Description hours DISH Preview                                                                                                    |        |
| 🛃 Imprint                                                                                        |                                                                                                    |        |
| Most state laws require website owners to provide an imprint (owner ide<br>any legal obligation. | lentification). Below you have the possibility and, may also have the legal obligation to complete these details. This information offers added value for your customers, so that we recommend a complete imprint regardless of |        |
| Business name*                                                                                   | Website Setup                                                                                                    |        |
| Address*                                                                                         | Company address 2, 12345 Berlin, Deutschland                                                                                                    |        |
| E-mail                                                                                           |                                                                                                    |        |
| Phone                                                                                            | ter in terms                                                                                                    |        |
| District court                                                                                   |                                                                                                    |        |
| Commercial registration number                                                                   |                                                                                                    |        |
| VAT ID                                                                                           |                                                                                                    |        |
| Responsible person                                                                               |                                                                                                    |        |
| Additional information                                                                           |                                                                                                    |        |
| Supervisory Authority                                                                            |                                                                                                    |        |
|                                                                                                  |                                                                                                    |        |
| ( BACK                                                                                           |                                                                                                    |        |
| Designed by Hospitality Digital GmbH. All rights reserved.                                       | Imprint   FAQ   Terms of Use   Data Privacy   Change cooke                                                                                                    | atings |

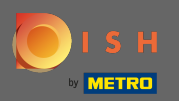

## Type in additional information e.g. copyright information of used images.

| Website Setup       company address 2, Berlun De                                                  | 북t English ▼                                                                                                    |       |
|---------------------------------------------------------------------------------------------------|----------------------------------------------------------------------------------------------------|-------|
| (                                                                                                 | 1 2 3 4 5 6 7 8 9   Depening<br>hours Options Offerings Domain Menu Imprint Description DISH Preview                                                                                                    |       |
| 🛃 Imprint                                                                                         |                                                                                                    |       |
| Most state laws require website owners to provide an imprint (owner ider<br>any legal obligation. | ntification). Below you have the possibility and, may also have the legal obligation to complete these details. This information offers added value for your customers, so that we recommend a complete imprint regardless of |       |
| Business name*                                                                                    | Website Setup                                                                                                    |       |
| Address*                                                                                          | Company address 2, 12345 Berlin, Deutschland                                                                                                    |       |
| E-mail                                                                                            |                                                                                                    |       |
| Phone                                                                                             | ter in annual second                                                                                                    |       |
| District court                                                                                    |                                                                                                    |       |
| Commercial registration number                                                                    |                                                                                                    |       |
| VAT ID                                                                                            |                                                                                                    |       |
| Responsible person                                                                                |                                                                                                    |       |
| Additional information                                                                            |                                                                                                    |       |
| Supervisory Authority                                                                             |                                                                                                    |       |
| ( BACK                                                                                            |                                                                                                    | ~     |
| Designed by Hospitality Digital GmbH. All rights reserved.                                        | Imprint   FAQ   Terms of Use   Data Privacy   Change cosh                                                                                                    | lings |

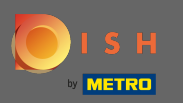

# • That's it. You are done. Click on continue to proceed to the next setup step.

| Bistro Training TRAINING STREET 007, BERLIN, DE                                                          |                                                                                                    | glish 🗸 🕞 |
|----------------------------------------------------------------------------------------------------|----------------------------------------------------------------------------------------------------|-----------|
| Most state laws require website owners to provide an value for your customers, so that we recommend a co | imprint (owner identification). Below you have the possibility and, may also have the legal obligation to complete these details. This information offers added mplete imprint regardless of any legal obligation. |           |
| Business name*                                                                                           | Bistro Training                                                                                                    |           |
| Address*                                                                                                 | Training Street 007, 10785 Berlin, Deutschland                                                                                                    |           |
| E-mail                                                                                                   |                                                                                                    |           |
| Phone                                                                                                    | +49 • 15151515151                                                                                                    |           |
| District court                                                                                           | Berlin                                                                                                    |           |
| Commercial registration number                                                                           |                                                                                                    |           |
| VAT ID                                                                                                   |                                                                                                    |           |
| Responsible person                                                                                       |                                                                                                    |           |
| Additional information                                                                                   |                                                                                                    |           |
| ( BACK                                                                                                   |                                                                                                    | 6         |